# <u>LEHMAN COLLEGE WIFI NETWORK CONNECTION</u> <u>CONFIGURATION STEPS FOR WINDOWS 10 OPERATING SYSTEM</u> <u>[ UPDATED 07/2023 ]</u>

## STEP 1:

Move your mouse pointer to the lower left side of the screen on the task bar, and click on the globe icon that represents the internet icon.

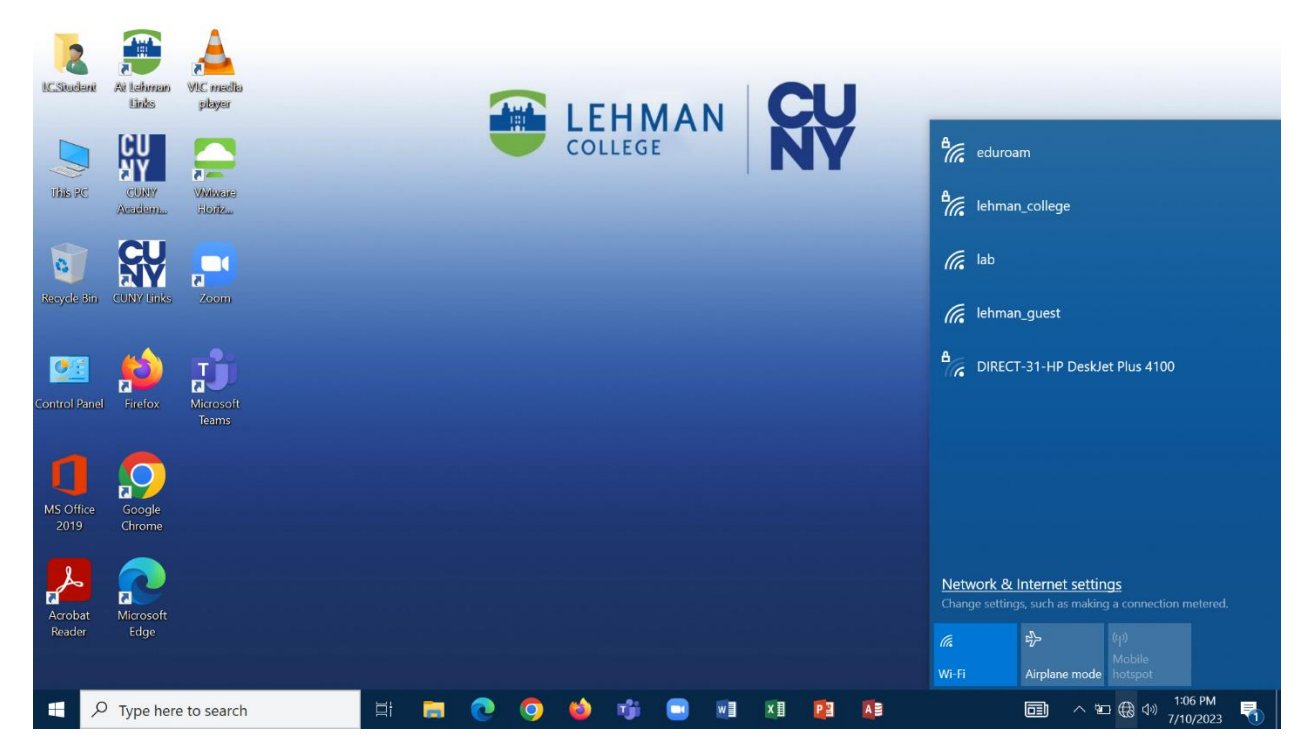

#### STEP 2:

Click the Wifi Network ID Name (SSID) that reads "**lehman\_college**", and check or tick the box that reads "**Connect automatically**". Next is to click the "Connect" button.

| CU |                                                                                      |    |                                                                                      |
|----|--------------------------------------------------------------------------------------|----|--------------------------------------------------------------------------------------|
| ŇŸ | eduroam                                                                              | NY | eduroam                                                                              |
|    | elehman_college<br>Secured<br>☑ Connect automatically                                |    | Checking network requirements                                                        |
|    | Connect                                                                              |    | Cancel                                                                               |
|    | iab                                                                                  |    | lab                                                                                  |
|    | // lehman_guest                                                                      |    | iehman_guest                                                                         |
|    | A DIRECT-31-HP DeskJet Plus 4100                                                     |    | A DIRECT-31-HP DeskJet Plus 4100                                                     |
|    |                                                                                      |    |                                                                                      |
|    |                                                                                      |    |                                                                                      |
|    | Network & Internet settings<br>Change settings, such as making a connection metered. |    | Network & Internet settings<br>Change settings, such as making a connection metered. |
|    | Image: market bit bit bit bit bit bit bit bit bit bi                                 |    | ん の の の の の の の の の の の の の の の の の の                                                |
|    |                                                                                      |    |                                                                                      |

7/10/2023

#### STEP 3:

Type in your **Lehman360 login credentials**, which is in the form of your *firstname.lastname* and then type in your password as well. Click on "**OK**", after typing in your information.

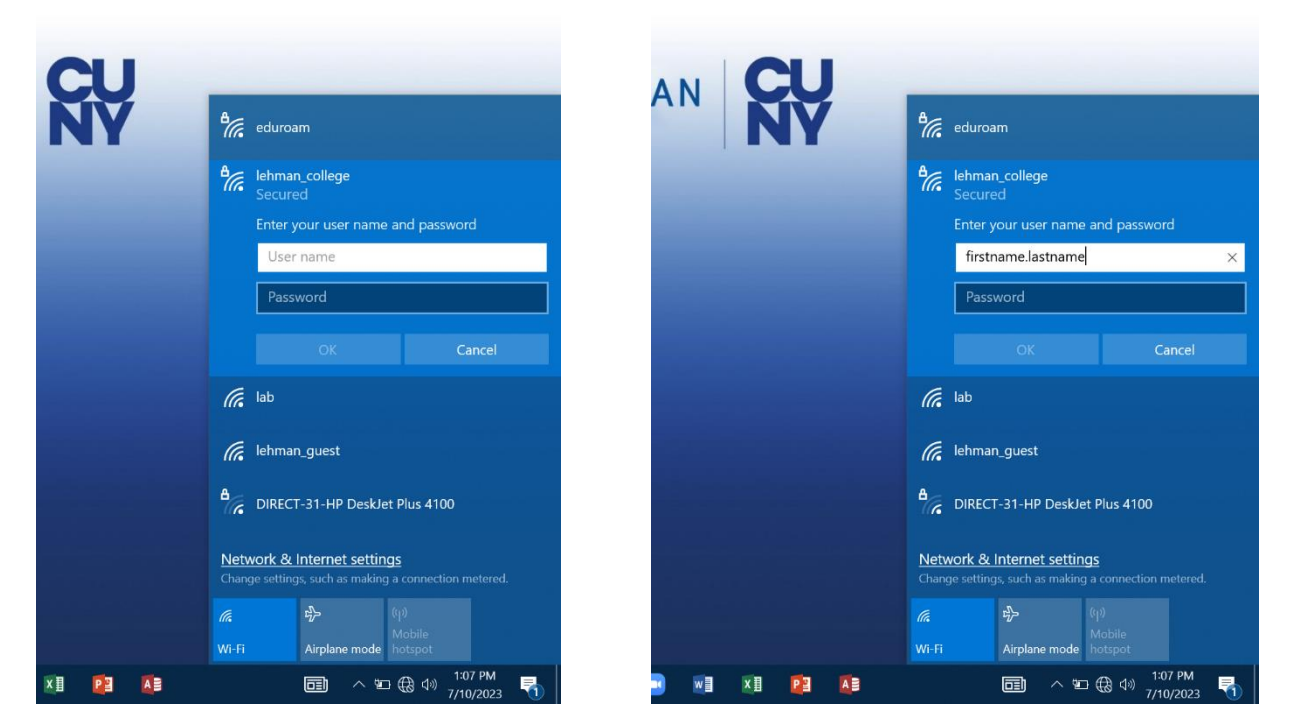

### STEP 4:

Click on the "**Connect**" button and wait to be connected to WIFI network. It should say "*Connected, secured*", when it successfully connects to the network.

| 况 eduroam                                                                                | eduroam                                                                              | lehman_college<br>Connected, secured                                                |
|------------------------------------------------------------------------------------------|--------------------------------------------------------------------------------------|-------------------------------------------------------------------------------------|
| A lehman_college<br>Secured                                                              | eleman_college<br>Secured                                                            | <u>Properties</u>                                                                   |
| Continue connecting?<br>If you expect to find lehman_college in this                     | Checking network requirements                                                        | Disconnet                                                                           |
| location, go ahead and connect. Otherwise, i<br>may be a different network with the same | t Cancel                                                                             | eduroam                                                                             |
| name.<br>Show certificate details                                                        | iab                                                                                  | lab                                                                                 |
| Connect Cancel                                                                           | iehman_guest                                                                         | iehman_guest                                                                        |
| lab                                                                                      | A DIRECT-31-HP DeskJet Plus 4100                                                     | B DIRECT-31-HP DeskJet Plus 4100                                                    |
| lehman_guest                                                                             |                                                                                      |                                                                                     |
| DIRECT-31-HP DeskJet Plus 4100                                                           |                                                                                      |                                                                                     |
| Network & Internet settings<br>Thange settings, such as making a connection metered.     | Network & Internet settings<br>Change settings, such as making a connection metered. | Network & Internet settings<br>Change settings, such as making a connection metered |
| <b>医</b> 中 (1)                                                                           | <b>(</b> q)                                                                          | <b>低</b> 中 (4))                                                                     |

#### STEP 5:

Test out the connection. Open up your browser (Google Chrome, Firefox, or Microsoft Edge) and type in a website you wish to connect to (eg. <u>www.lehman.edu</u> or <u>www.google.com</u>) and the website should open up like you can see in the image below.

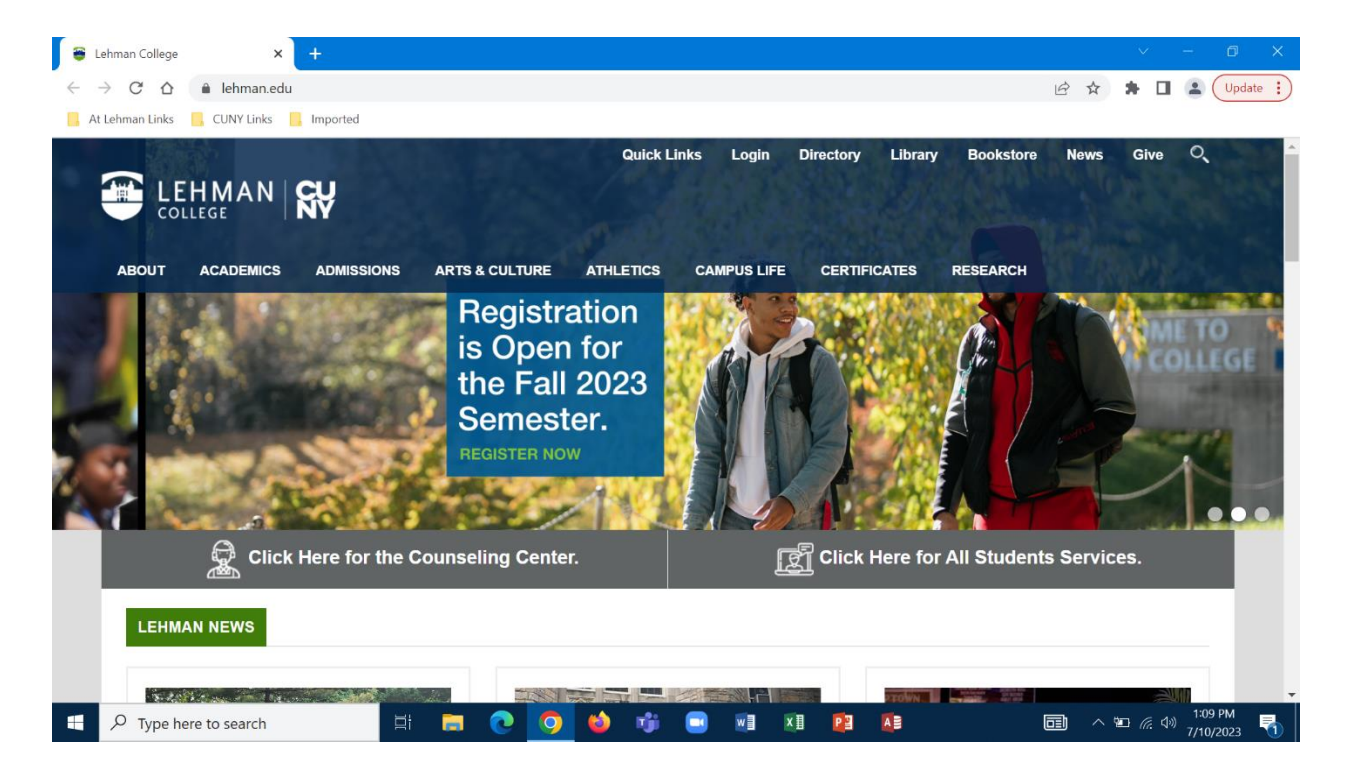